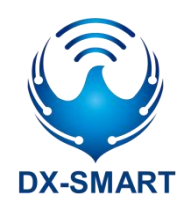

版本: 1.2

日期: 2023-8-3

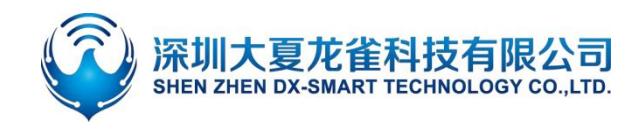

### 更新记录

| 版本   | 日期        | 说明     | 作者  |
|------|-----------|--------|-----|
| V1.0 | 2023/5/10 | 初始版本   | DL  |
| V1.1 | 2023/7/7  | 新增参数数据 | DL  |
| V1.2 | 2023/8/3  | 新增图示   | LSL |

### 联系我们

#### 深圳大夏龙雀科技有限公司

邮箱: sales@szdx-smart.com

电话: 0755-2997 8125

网址: www.szdx-smart.com

地址:深圳市宝安区航城街道航空路华丰智谷 A1 座 601

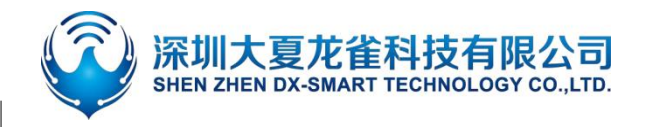

目录

| 深  | 圳大夏龙雀科技有限公司          | 2 -   |
|----|----------------------|-------|
| 1. | 前言                   | - 5 - |
|    | 1.1. 概述              | - 5 - |
| 2. | 产品示意图                | 5-    |
| 3. | 硬件构造说明               | - 6 - |
|    | 3.1. KEY 按键          | 6 -   |
|    | 3.2. TX\RX\WORK 指示灯  | - 6 - |
| 4. | 规格参数                 | 7 -   |
|    | 4.1. 蓝牙默认参数          | - 7 - |
|    | 4.2. 硬件接口参数          | - 7 - |
| 5. | 安卓 APP 修改模块参数        | - 8 - |
| 6. | 使用 CP24 和手机&台式机使用流程  | - 9 - |
|    | 6.1. 设备和手机无线通讯使用方法   | 9 -   |
|    | 6.2. 设备和安卓手机扫码连接使用方法 | 10 -  |
|    | 6.3. 设备和电脑无线通讯使用方法   | 11 -  |
|    | 6.4. 设备和笔记本蓝牙连接使用方法  | 12 -  |
| 7. | 设备和设备无线通讯使用方法        | 13 -  |
| 8. | 注意事项                 | 14 -  |
| 9. | 包装清单                 | 14 -  |

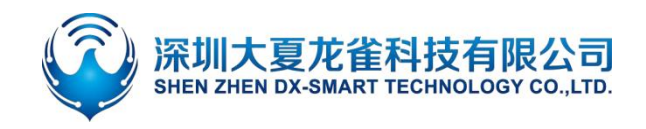

#### 图片索引

| 图 | 1  | :   | CP24 产品示意图         | 6 -          |
|---|----|-----|--------------------|--------------|
| 图 | 2  | :   | CP24 产品尺寸图         | 6 -          |
| 图 | 3  | :   | 485 点到点、点到多点半双工通信图 | 8 -          |
| 冬 | 4  | :   | 安卓 app 修改模块参数      | 8 -          |
| 冬 | 5  | :   | CP24 从机连接示意图       | 9 -          |
| 冬 | 6  | :   | 安卓 APP 界面图1        | -10          |
| 冬 | 7  | :   | 苹果 APP 界面图1        | - 10         |
| 冬 | 8  | :   | 安卓 APP 扫码连接界面图1    | 1 -          |
| 冬 | 9  | :   | 电脑端串口软件图1          | 2 -          |
| 冬 | 10 | ) : | :笔记本蓝牙连接图          | -13          |
| 冬 | 11 | :   | : CP24 主从连接示意图     | L <b>3</b> - |

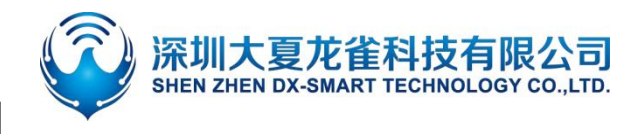

1. 前言

### 1.1. 概述

DX-CP24 是深圳大夏龙雀科技有限公司打造的一款蓝牙无线转接器,支持将蓝牙转换为485 接口串口设备,替换传统线缆;使用简单灵活,稳定。客户可根据需求和手机、电脑、设备等相连,进行数据交互。

# 2. 产品示意图

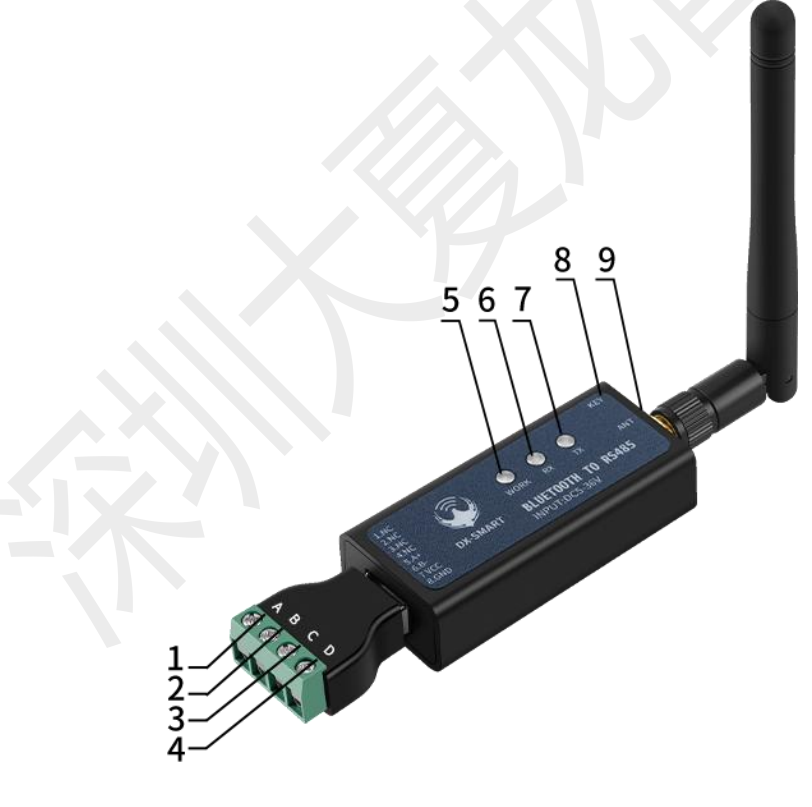

- 1. A+: 485 接口
- 2. B+: 485 接口
- 3. VCC:供电接口
- 4. GND:供电接口
- 5. WORK: (BLE 状态指示灯)
- 6. RX: (数据接收指示灯)
- 7. TX: (数据发送指示灯)
- 8. KEY : (BLE 断开按键)
- 9. ANT: (外置天线接口)

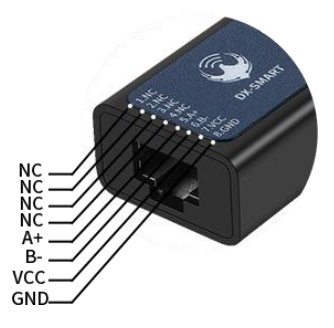

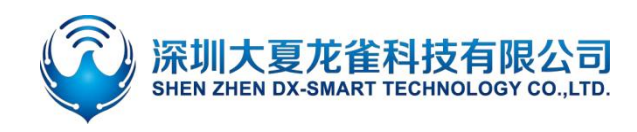

#### 图 1: CP24 产品示意图

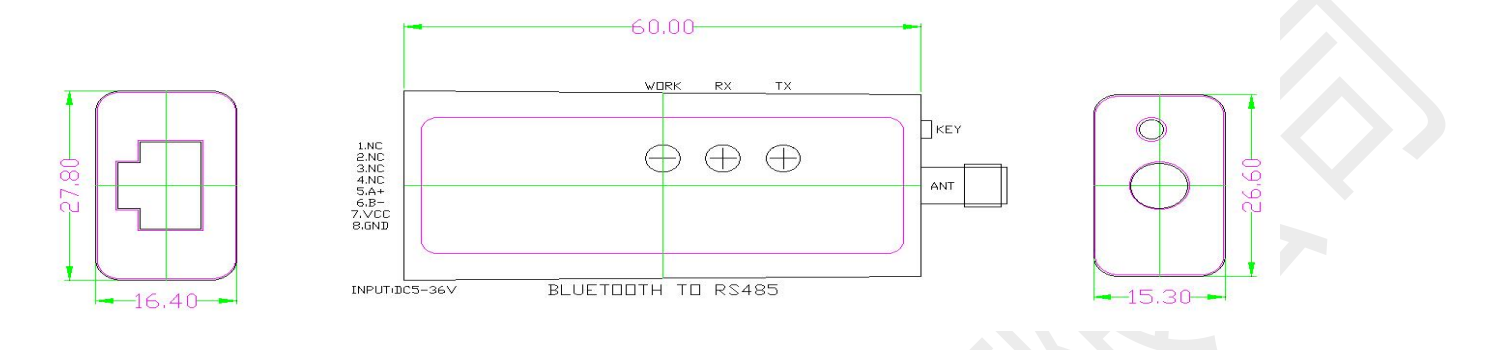

图 2: CP24 产品尺寸图

### 3. 硬件构造说明

### 3.1. KEY 按键

- KEY 按键功能:
   蓝牙已连接状态:短按一次断开蓝牙连接;
   蓝牙未连接状态:连续短按两次切换波特率;
- 波特率切换方法:
   连续短按两次 KEY 脚,切换一次波特率,蓝灯闪烁次数代表波特率编号;
   闪烁一次为 2400,二次为 4800,三次为 9600,四次为 19200,五次为 38400,六次为 57600, 七次 115200;

### 3.2. TX\RX\WORK 指示灯

- TX 数据指示灯:设备发送数据时闪烁
- RX 数据指示灯:设备接收数据时闪烁
- WORK 工作状态指示灯:
  - ◇ 蓝牙未连接状态: 蓝灯闪烁, 蓝灯闪烁次数代表波特率编号。 闪烁一次为 2400, 二次为 4800,

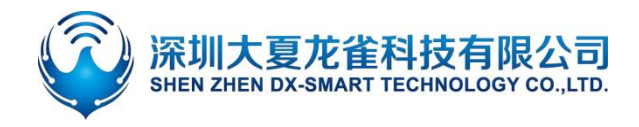

三次为 9600,四次为 19200,五次为 38400,六次为 57600,七次为 115200。 ◇ 蓝牙已连接状态: 蓝灯长亮。

### 规格参数

#### 蓝牙默认参数 4.1.

- 蓝牙名称: RS232\485 •
- 模块串口默认参数: 9600bps/8/n/1 (波特率/数据位/无校验/停止位)
- 模块 BLE UUID: SERVICE UUID: FFE0 NOTIFY/WRITE UUID: FFE1 WRITE UUID: FFE2

#### 硬件接口参数 4.2.

RS485 通信口:默认 9600 波特率,负载能力最大可连接 32 个设备,通信距离 1200 米(9600bps) • 工作方式点到点半双工,点到多点半双工,自动方向控制,供电要求 5V/1A

| A+<br>B-     | A+<br>B- | A+<br>B- |   | A+<br>B-                                                            |
|--------------|----------|----------|---|---------------------------------------------------------------------|
| RS485 设备     | RS485 设备 | CP24     |   | RS485 设备<br>A+<br>B-<br>RS485 设备<br>.<br>.<br>.<br>.<br>.<br>.<br>. |
| 深圳大夏龙雀科技有限公司 | - 7 -    |          | v | www.szdx-smart.com                                                  |

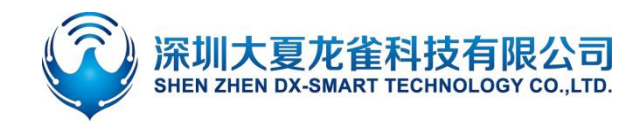

图 3: 485 点到点、点到多点半双工通信图

## 5. 安卓 APP 修改模块参数

- 1. 第一步, 将 CP24 通过 485 接口连接到设备上;
- 第二步,将资料包中的安卓测试 APP 安装到安卓手机,打开蓝牙参数设置'进行搜索连接模块(手机搜 索模块需打开蓝牙和定位);
- 3. 第三步,搜索到蓝牙名称后,点击名称进行连接;
- 4. 第四步, 点击"查询"获取模块默认参数;
- 5. 第五步,填写需要修改的蓝牙参数,随后点击"设置"即可。

| 9.0           | 0.49.00 | 300                      | C MARKED    | 1.0             |                         | C.MW-SR     | 4.46     |                       | 0.000                    |
|---------------|---------|--------------------------|-------------|-----------------|-------------------------|-------------|----------|-----------------------|--------------------------|
| <u></u>       | 8       | <ul> <li>₩88</li> </ul>  | WON .       | ÷               | BT24<br>E6:20:20:30:20: | ÷           | ÷        | BT24<br>E5:20:20:20:2 | 10:20                    |
|               | -       | www.co                   | 87.00       |                 |                         | 48          |          | <b>1</b>              |                          |
| SHOPAKE       |         | . Teenio                 | LTV ND NA   | <b>WIELD</b>    | 104.00                  | ****        | 0.000    | 6 (1880)              | R.F.B.B                  |
|               |         | 重羽                       | <b>计新列表</b> | <b>直注44</b> 年   |                         |             | 血泽药杯:    | ABE                   |                          |
|               | 功能选择    | BT24<br>04282020202020   | R551-90     | 100001          | • #4/8:                 | • 800 ·     | HIVE:    | HFF & 194101          | · • 12012: • •           |
|               | -       | 8T24<br>(%2%250000038    | R551-00     | UURD: N         | 99.40 MR/987/           | NR (51,5.6) | 0.00     | 1040-00 000<br>1717 0 | 00.00 00.000<br>(01 0002 |
| 1 <b>1</b> 1  | NFC     | BT24<br>55/20/20/20/20   | R59:90      | N A 5:          |                         |             | H = H-   | 142                   |                          |
| 27            | псли    | 0T24<br>10.20.2020.2020  | R551-90     |                 |                         |             |          |                       |                          |
| 040           | ala)    | 8124<br>14.29.2030;20:20 | 855-00      | 440.4942.       |                         |             | MACHERE: | Eronanade.            |                          |
| 55            | 02      | 0T24<br>19/39/2020/2020  | R59-90      | A(2134)         |                         |             | EPtH:    |                       |                          |
| SPPINAZM      | 0.05933 | 8T24<br>14/38/2020/20/20 | R551-99     |                 |                         |             |          |                       |                          |
| . 6.          | -       | 0T24<br>66.28.2520.26:25 | R531:90     |                 |                         |             |          |                       |                          |
| 1             |         | BT24<br>09.29.2020.20:39 | R53:90      |                 |                         | 100.0710.00 |          |                       | THE REAL PARTY AND       |
| LTOROR        | 用口受款设置  |                          |             |                 |                         | 10          |          |                       |                          |
| < <p>&lt;</p> | 0 0     | $\triangleleft$          | 0 0         | $\triangleleft$ | 0                       | Ċ           |          | 4 0                   |                          |

图 4: 安卓 app 修改模块参数

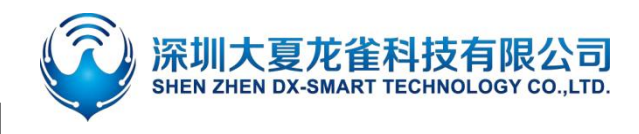

## 6. 使用 CP24 和手机&台式机使用流程

设备通过 CP24 蓝牙无线转换器和手机电脑端通讯,组合如下图:

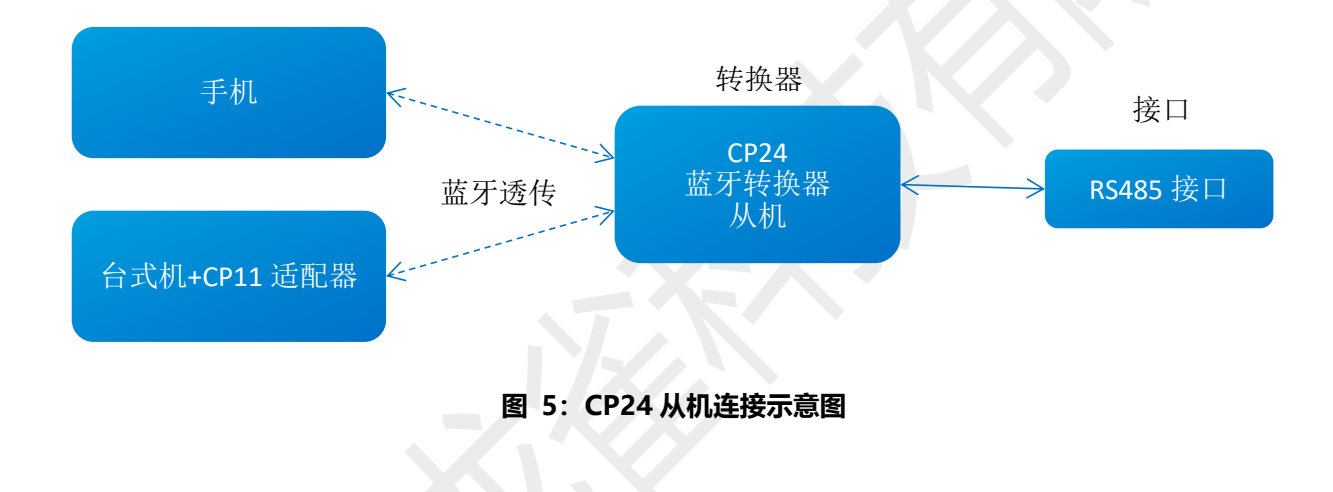

### 6.1. 设备和手机无线通讯使用方法

- 1. 第一步,将 CP24 无线蓝牙转接器通过 RS485 接口连接到设备上;
- 2. 第二步,将资料包中的安卓测试 APP 安装到安卓手机,打开透传界面进行搜索连接 (安卓 APP 界面如 图 5);苹果测试 APP 在苹果商店下载我司 "DX-SMART",用此 APP 进行数据传输测试 (苹果 APP 界面如图 6);
- 3. 第三步,搜索到蓝牙名称 RS232\485 后,点击名称进行连接;
- 4. 第四步, 连接后即可进行数据交互;

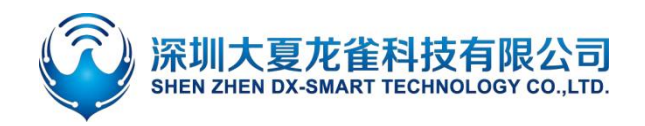

| (XIII 新生活) 2 - 日 · · · 卡皮 中日 三 17/19: |                 | *0@bit01748 | <sup>(2002)2660</sup> · • ● • • • · • · · · · · · · · · · · · | ≉#奈 <b>⊾∎</b> D 1720<br><b>传</b> |                 | ■ ● ● ● ● ● ● ● ● ● ● ● ● ● ● ● ● ● ● ● | et ≪ 15 ∎(1 1722)<br>- BLE-93 |
|---------------------------------------|-----------------|-------------|---------------------------------------------------------------|----------------------------------|-----------------|-----------------------------------------|-------------------------------|
|                                       |                 |             |                                                               | 关于我们                             | 清屏              | 连接成功                                    | 返回                            |
|                                       |                 |             | 假索 SPP                                                        | 搜索 BLE                           | □ 十六进制发送        | □ 十六进制接收                                | 断开连接                          |
|                                       | 功能说             | 择           | 蓝牙设备                                                          | 列表                               | 自动发送周期<br>20 ms | RX: 0B/s<br>TX: 0B/s                    | TX: 0<br>TX: 0                |
|                                       | - De            |             | BT04-A<br>99:11:23:34:57:7E                                   | [BLE] RSSI:-50                   | 接收数据信息          |                                         |                               |
| DX-SMART                              | 10              |             | BT24-Q08/25/15:50<br>20:21:08:20:17:00                        | [BLE] RSSI:-93                   |                 |                                         |                               |
| 大夏龙雀让物联更简单智能                          | 透传              | RGB控制       | BT24<br>48:87:2D:62:33:4A                                     | (BLE) RSSI:-88                   |                 |                                         |                               |
|                                       | JUL             | $\odot$     | dxlq12300670<br>C2:02:E5:00:02:9E                             | [BLE] RSSI:-90                   |                 |                                         |                               |
|                                       | 直驱              | IBEACON     |                                                               |                                  |                 |                                         |                               |
|                                       | · <b>J</b> . •% |             |                                                               |                                  |                 |                                         |                               |
| 版本号:V2.2                              | 温湿度             | 智能小车        |                                                               |                                  | -               | 自动发送                                    | 芝 发送                          |
|                                       | 0               |             |                                                               |                                  | $\triangleleft$ | 0                                       |                               |

图 6: 安卓 APP 界面图

| 16:40tf   | · · · ·   | 16:29       | ail 🕈 🔳   | 16:31                        | ail 🗢 🔳 )                    | 16:36            |                    | att 🗢 🗰      |  |
|-----------|-----------|-------------|-----------|------------------------------|------------------------------|------------------|--------------------|--------------|--|
|           |           |             | A         | <                            | 口遗传                          | ÷                |                    |              |  |
| - <u></u> |           |             | -         | 10 BLUE                      | X于我们)                        | MAC 48:87:20:9A: | 00:18              | -            |  |
| DX-SMART  |           |             |           | 1214                         | 1970.00                      | +>28003          | +1.58198           | 8071B18      |  |
|           |           |             | - Demande | 已发现2                         | 2个BLE设备                      | DANISAM<br>Sea   | RX:08/s<br>TX:08/s | RX:0<br>TX:0 |  |
|           |           | 功能          | 选择        | 58<br>48:87:20:67:03:80      | [BLE] RSSI-64                |                  |                    |              |  |
|           |           | a Dea       |           | BT24-PA<br>48:87:20:67:08:AF | [BLE] RSS2-84                |                  |                    |              |  |
|           |           | <b>*</b> 20 |           | 58<br>48-87-20-67-06-8E      | (BLE) RSSU-54                |                  |                    |              |  |
|           |           | 遗传          | 数请期待      | BT24-PA<br>48:87:20:57:08:74 | [BLE] RSSI-66                |                  |                    |              |  |
|           |           |             |           | BT24-PA<br>48-87-20-67-06-73 | [BLE] RSSI-71                |                  |                    |              |  |
|           |           |             |           |                              | BT24-PA<br>48:87:20:67:06:84 | [BLE] RSSI-70    |                    |              |  |
|           |           |             |           | 59<br>48:87:20:87:06:82      | [BLE] RSSI:-72               |                  |                    |              |  |
|           |           |             |           | 56<br>46-87-20-67-06-86      | [BLE] R552-62                |                  |                    |              |  |
|           |           |             |           | BT24-PA<br>48 87 20 67 06 A3 | [BLE] RSS1-68                |                  |                    |              |  |
| 0.88      |           |             |           | BT24-PA<br>48:87:30-67:04:69 | [BLE] R551-70                |                  |                    |              |  |
|           | -         |             |           | BT24-PA<br>48:87:20:87:06:92 | [BLE] RSSI-67                |                  |                    |              |  |
|           | <u>D.</u> |             |           | BT24-PA<br>48:87:20:67:06:78 | (BLE) RSSI-71                |                  |                    | the NE       |  |
|           |           |             |           | 58                           | fus et nees. we              |                  |                    |              |  |

图 7: 苹果 APP 界面图

### 6.2. 设备和安卓手机扫码连接使用方法

- 1. 第一步,将 CP24 无线蓝牙转接器通过 RS485 接口连接到设备上;
- 2. 第二步, 将资料包中的安卓测试 APP 安装到安卓手机, 打开扫码界面进行扫码连接 (APP 界面如图 7);
- 3. 第三步,对准设备二维码后,"滴"一声代表连接成功;
- 4. 第四步,连接后既可进行数据交互;

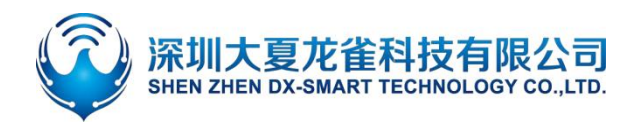

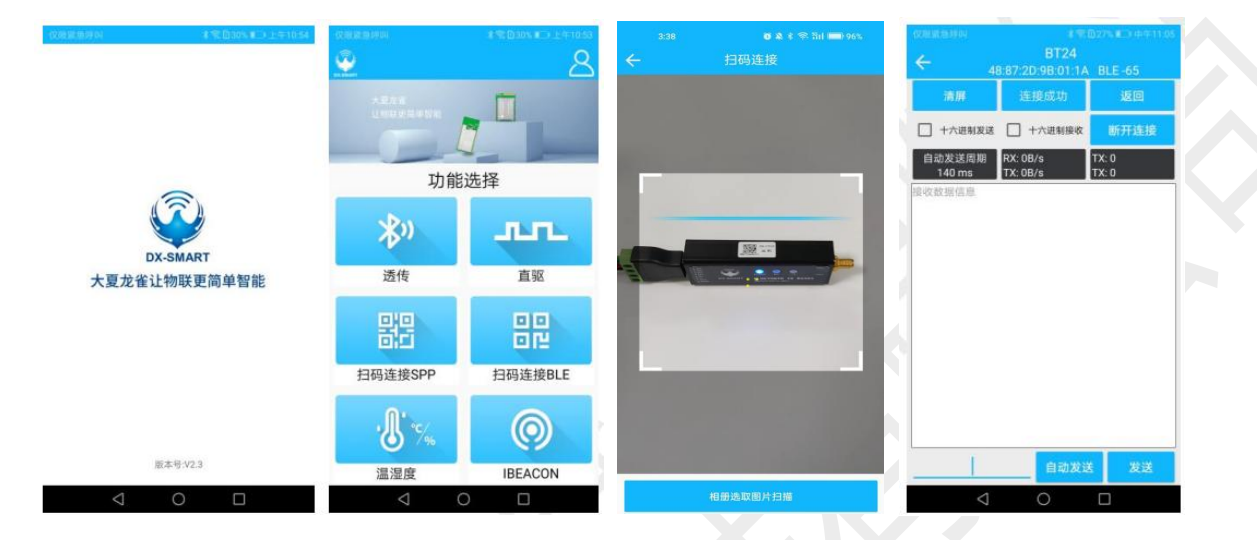

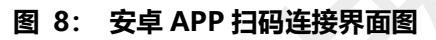

### 6.3. 设备和电脑无线通讯使用方法

电脑端需和我司 CP11 蓝牙适配器配套使用

- 1. 第一步,将 CP24 无线蓝牙转接器通过 RS485 接口连接到设备上;
- 2. 第二步,将资料包中的"CH341"驱动程序在电脑上安装上;
- 3. 第三步,在台式机插入 CP11 适配器;
- 4. 第四步,安装 sscom5.13.1 电脑串口软件,打开串口软件并选中对应的 CP11 适配器的 COM 口, 将串口软件安装默认参数配置即:9600bps/8/n/1(波特率/数据位/无校验/停止位);
- 5. 第五步, CP11 适配器将主动搜索 CP24 蓝牙转接器并进行连接;
- 6. 第六步, 连接后既可进行数据交互;

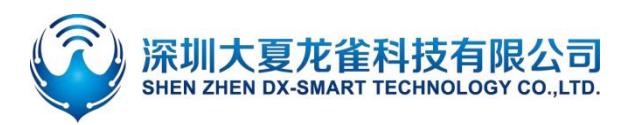

| ■ SSCOM V5.13.1 串口/网络数据调试器,作者:大虾丁丁                                                                   |           |
|----------------------------------------------------------------------------------------------------|-----------|
| 通讯端口 串口设置 显示 发送 多字符串 小工具 帮助 联系作者                                                                     |           |
|                                                                                                    | ~         |
|                                                                                                    | 保存参数 扩展 — |
| 端口号 COM64 Prolific USB-to-Seri 🗾 🗆 HEX显示 _ 保存数据 🔽 接收数据到文件 🖂 HEX发送 🗆 定时发送: 1000 ms/                   | 次区加回车换行。  |
| ● 美闭串口         ● 加助調整和分包显示。超助时间:20 ms 第1 字节 至 末尾 ▼ 加校验 None           □ RTS 反 DTR 波特率:9600         ▼ | *         |
| 为了更好地发展SSCON软件<br>请您注册嘉立创r结尾客户 发送                                                                    | <u> </u>  |
| www.daxia.com S:13 R:16 COM64 已打开 9600bps,8,1,None,None                                              |           |

图 9: 电脑端串口软件图

### 6.4. 设备和笔记本蓝牙连接使用方法

笔记本自带蓝牙可使用"CP24-笔记本款"直接连接

(电脑系统 Win10 以下可直接连接, Win11 须搭配蓝牙适配器使用)

- 1. 第一步,将 CP24 笔记本款通过 485 接口连接到设备上;
- 2. 第二步,将电脑蓝牙打开搜索蓝牙设备;
- 3. 第三步, 搜索到 RS232485' 后输入配对码 1234 进行连接;
- 4. 第四步, 连接后既可通过电脑软件进行数据交互。

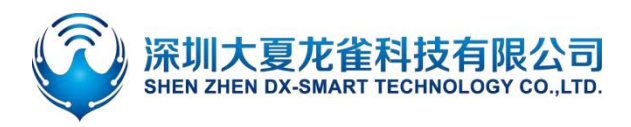

| 蓝牙和其他设备                           |          |                             |    |             |  |
|-----------------------------------|----------|-----------------------------|----|-------------|--|
| モトゥオナフエーディナルトンフィク                 | 添加论      | 公督                          |    | ×           |  |
| 十                                 | 添        | 加设备                         |    | -<br>-<br>- |  |
| 蓝牙                                | 确保       | 你的设备已打开并可被发现。在下面选择要连接的设备    | •  |             |  |
| 💿 л                               | Ŀ        | 客厅的Redmi电视                  |    | Î           |  |
| 现在可作为"ZHAN"被检测到                   |          |                             |    | - 1         |  |
|                                   | £        | 未知设备                        |    | - 1         |  |
| 鼠标、键盘和笔                           |          | ELK-RI EDOM                 |    | 112         |  |
| U 321<br>已配对                      |          |                             |    |             |  |
| USB Keyboard                      | <u>ت</u> | RS232\485<br>正左法按           |    |             |  |
|                                   |          | 血口 是 R S 2 3 2 \ 485 的 PIN。 |    |             |  |
| USB Optical Mouse                 |          | 1234                        |    | ×           |  |
|                                   |          | 连接                          | 取消 |             |  |
| 音频                                |          |                             |    |             |  |
| <b>くい)</b> 扬声器 (Realtek(R) Audio) | £        | RS232\485                   |    |             |  |
|                                   |          |                             |    | ÷           |  |
| 其他设备                              |          |                             | 取消 |             |  |
| A dongle                          |          |                             |    |             |  |
|                                   |          |                             |    |             |  |
|                                   |          | 图 10:笔记本蓝牙连接图               |    |             |  |

### • 设备和设备无线通讯使用方法

两个设备之间通过 CP15 蓝牙无线转换器实现 485 接口之间的无线数据通讯,如下图:

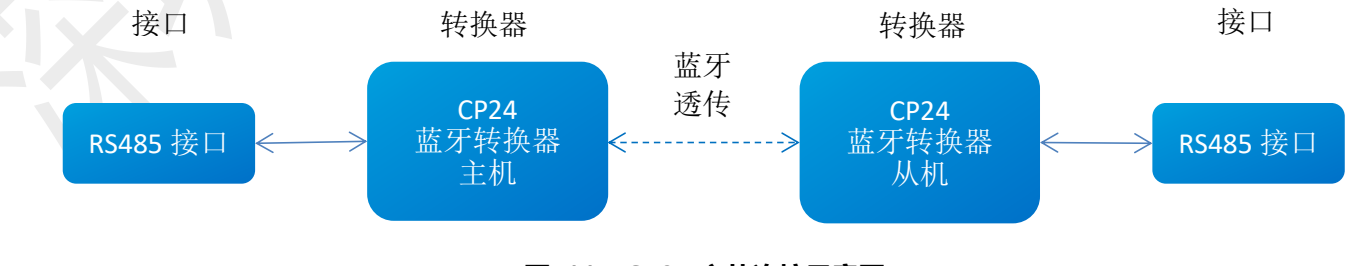

#### 图 11: CP24 主从连接示意图

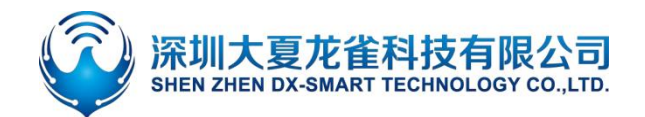

- 1. 第一步, 一个 CP24 主机通过 485 接口连接到设备 1 上;
- 2. 第二步, 一个 CP24 从机通过 485 接口连接到设备 2 上;
- 3. CP24 主机蓝牙连接 CP24 从机蓝牙,从而实现设备 1 与设备 2 之间的无线数据通讯。

# **8.** 注意事项

- 避免外力挤压产品
- 室内外常温环境使用,禁止潮湿、有水环境使用
- 非专业人士请勿拆解进行维修

## **9.** 包装清单

| ∻ | 产品                     | ×1 |
|---|------------------------|----|
| ¢ | 胶棒天线                   | ×1 |
| ¢ | RJ45 插头转 4P 5.0mm 接线端子 | ×1 |

◇ 说明书 ×1